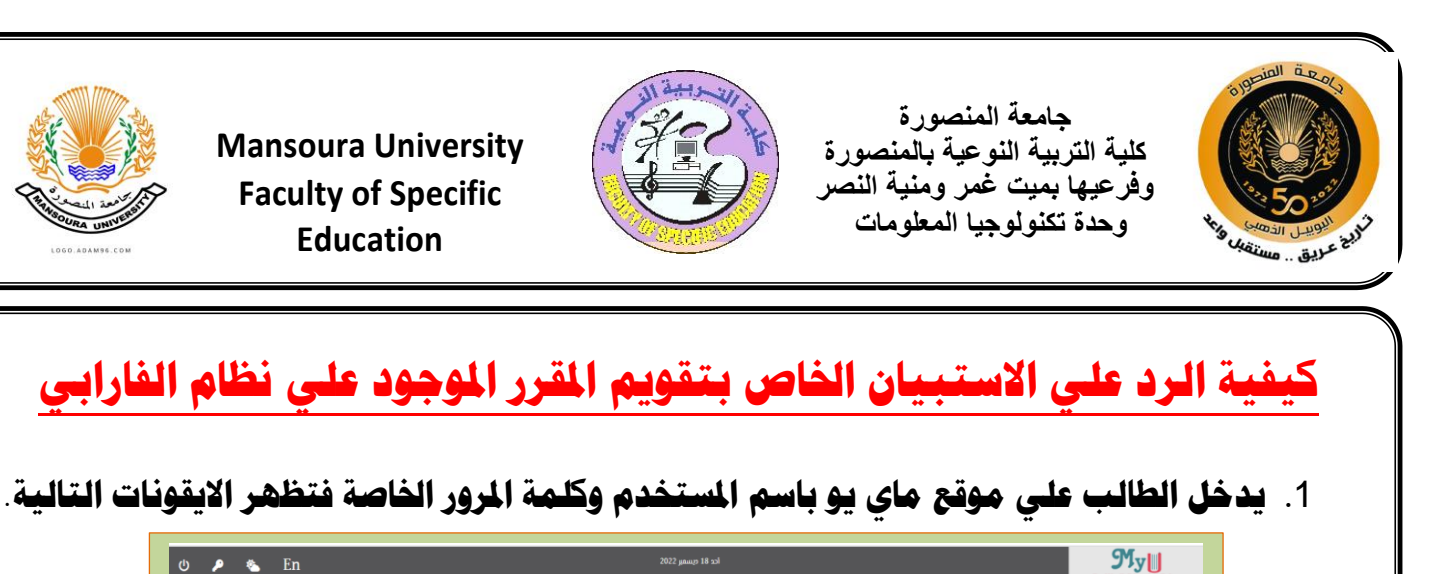

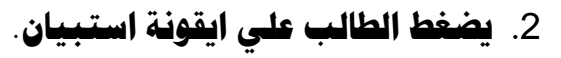

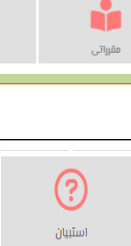

1

بيانات اللقاح

جدول الإمتحانات

يتم فتح صفحة الفارابي لادارة جودة التعليم والتعلم الخاصة بالاستبيان.

IΞ

النتائج الدراسية

لبطاقات التعريفية

رفع الصورة الشخصية

 $\mathbf{O}$ 

الرسوم

تبارات الإلكترونية

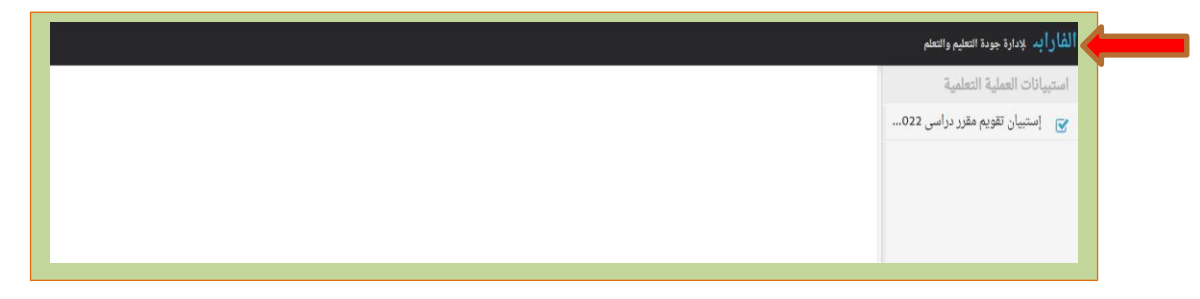

4. يقوم الطالب بالضغط على استبيان تقويم مقرر دراسي 2022-2023 (ترم أول) فيتم فتح أسماء المقررات الدراسية الخاصة بالترم الأول.

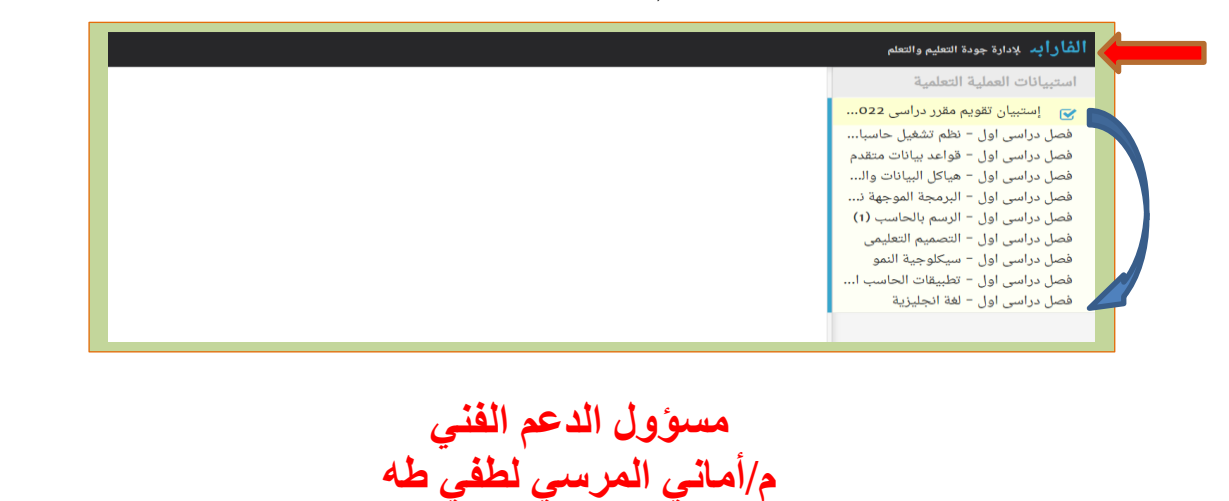

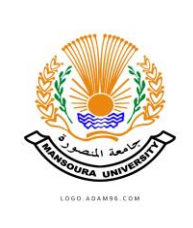

Mansoura University

**Faculty of Specific** 

Education

@

بريد الجامعة

الرغبات

ستشفى الطلبة 曲

لجدول الدراسر

استبيان

خدمات

ර 🔎 🐁 En

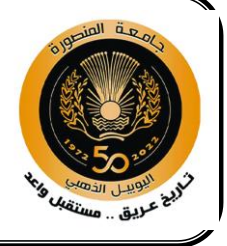

جامعة المنصورة كلية التربية النوعية بالمنصورة وفرعيها بميت غمر ومنية النصر وحدة تكنولوجيا المعلومات

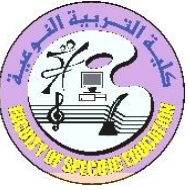

Mansoura University Faculty of Specific Education

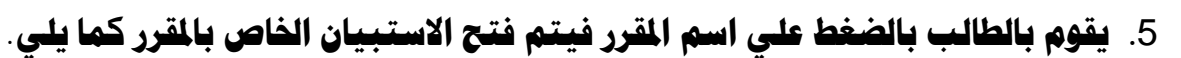

| ل دراسی اول - قطع تشقیل حاصیا<br>ل دراسی اول - قواعد بیانات متقدم<br>ل دراسی اول - هیاکل البیانات وال<br>ل دراسی اول - البرمجة الموجهة د<br>دراسی اول - البرمم بالحاسب (۱)<br>ل دراسی اول - التصمیم التعلیمی ی یتضمن معلومات حد | مشوق<br>يرتبط بالتخصص  | غیر موافق تماما | غير موافق | إلي حد ما | موافق | موافق تماما |
|----------------------------------------------------------------------------------------------------|------------------------|-----------------|-----------|-----------|-------|-------------|
| ل دراسی اول - هیاکا البیانات والد مشوق<br>ل دراسی اول - البرمجة الموجهة د<br>ل دراسی اول - البرمجه الموجهة د<br>ل دراسی اول - التصمیم التعلیمی ی یتضمن معلومات حد                                                               | مشوق<br>يرتبط بالتخصص  |                 |           |           |       | 0.1         |
| ل درامی اول - البرمجة الموجهة د<br>ل درامی اول - الرسم بالحاسب (۱)<br>ل درامی اول - التصمیم التعلیمی یتضمن معلومات حد                                                                                                    | يرتبط بالتخصص          |                 |           |           |       |             |
| ل دراسی اول – التصمیم التعلیمی یتضمن معلومات حد                                                                                                    |                        |                 |           |           |       |             |
|                                                                                                    | يتضمن معلومات حديثة    |                 |           |           |       |             |
| ل دراسی اول – سیکلوجیة النمو<br>اردراسی اول – تطبیقات الحاسب این                                                                                                    | يوفر أمثلة عملية       |                 |           |           |       |             |
| ل دراسی اول – لغة انجليزية يقابل توقعاتي                                                                                                    | يقابل توقعاتي          |                 |           |           |       |             |
| مفيد في التطبيق الع                                                                                                    | مفيد في التطبيق العملي |                 |           |           |       |             |
| مفهوم                                                                                                    | مفهوم                  |                 |           |           |       |             |
| عموما جيد                                                                                                    | عموما جيد              |                 |           |           |       |             |
|                                                                                                    |                        |                 |           |           |       |             |

6. يقوم الطالب بالرد على أسئلة الاستبيان وبعد الانتهاء من جميع الأسئلة يتم

| <b>راب</b> ه بدارة جودة التعليم والتعلم<br>تبيانات العملية التعلمية                                                                       | يتصف الفنيون العاملون بالورش بالكفاءة العالية                         | 0               | 0         |           | 0     | 0           |
|----------------------------------------------------------------------------------------------------|-----------------------------------------------------------------------|-----------------|-----------|-----------|-------|-------------|
| إستبيان تقويم مقرر دراسی 022<br>مل دراسی اول – نظم تشغیل حاسبا<br>صل دراسی اول – قواعد بيانات متقدم<br>ما دراسي اوا – هياكا السانات مالي. | المدرجات وقاعات التدريس                                               | غير موافق تماما | غير موافق | إلى حد ما | موافق | موافق تماما |
| سل دراسی اول – البرمجة الموجهة ذ<br>صل دراسی اول – البرمجة الموجهة ذ<br>صل دراسی اول – الرسم بالحاسب (1)                                  | الموقع ملائم                                                          | 0               | 0         | <u></u>   | 0     | 0           |
| صل دراسی اول – التصمیم التعلیمی                                                                                                    | الحجم ملائم                                                           |                 |           |           |       |             |
| صل دراسی اول – سیکلوجیة النمو<br>صل دراسی اول – تطبیقات الحاسب ا                                                                          | عدد المقاعد / البنشات ملائم                                           |                 |           |           |       |             |
| صل دراسی اول - لغة انجلیزیة                                                                                                    | تسهيلات التدريس المتاحة (السبورة البيضاء، البروجيكتور, داتاشو) ملائمة |                 |           |           |       |             |
|                                                                                                    | الهدوء ملائم                                                          |                 |           |           |       |             |
|                                                                                                    | الإضاءة ملائمة                                                        |                 |           |           |       |             |
|                                                                                                    | النظافة ملائمة                                                        |                 |           |           |       |             |
|                                                                                                    |                                                                       |                 |           |           |       |             |
| Vate Windows<br>windows                                                                                                    | báz 🛇                                                                 |                 |           |           |       |             |

الضغط علي حفظ الموجودة في نهاية الاستبيان.

- 7. ويتم التعامل بنفس الطريقة مع باقي المقررات الأخرى حتى يتم الانتهاء من جميع المقررات وبذلك يكون قد تم الانتهاء من الاستبيان المطلوب.
- 8. المقرر الذي يتم عمل الاستبيان له يتم ازالته وبعد الانتهاء من جميع المقررات نلاحظ إزالة أسماء المقررات وبذلك يكون قد تم الانتهاء من عمل الاستبيان بالكامل.

مسؤول الدعم الفني م/أماني المرسي لطفي طه

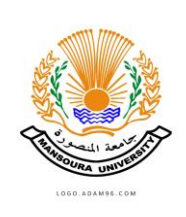